## EMPLOYMENT AND ECONOMIC DEVELOPMENT

## **DEED's Graduate Employment Outcomes (GEO) Tool Tutorial**

#### Step 1: Go to https://mn.gov/deed/data/data-tools/graduate-employment-outcomes/

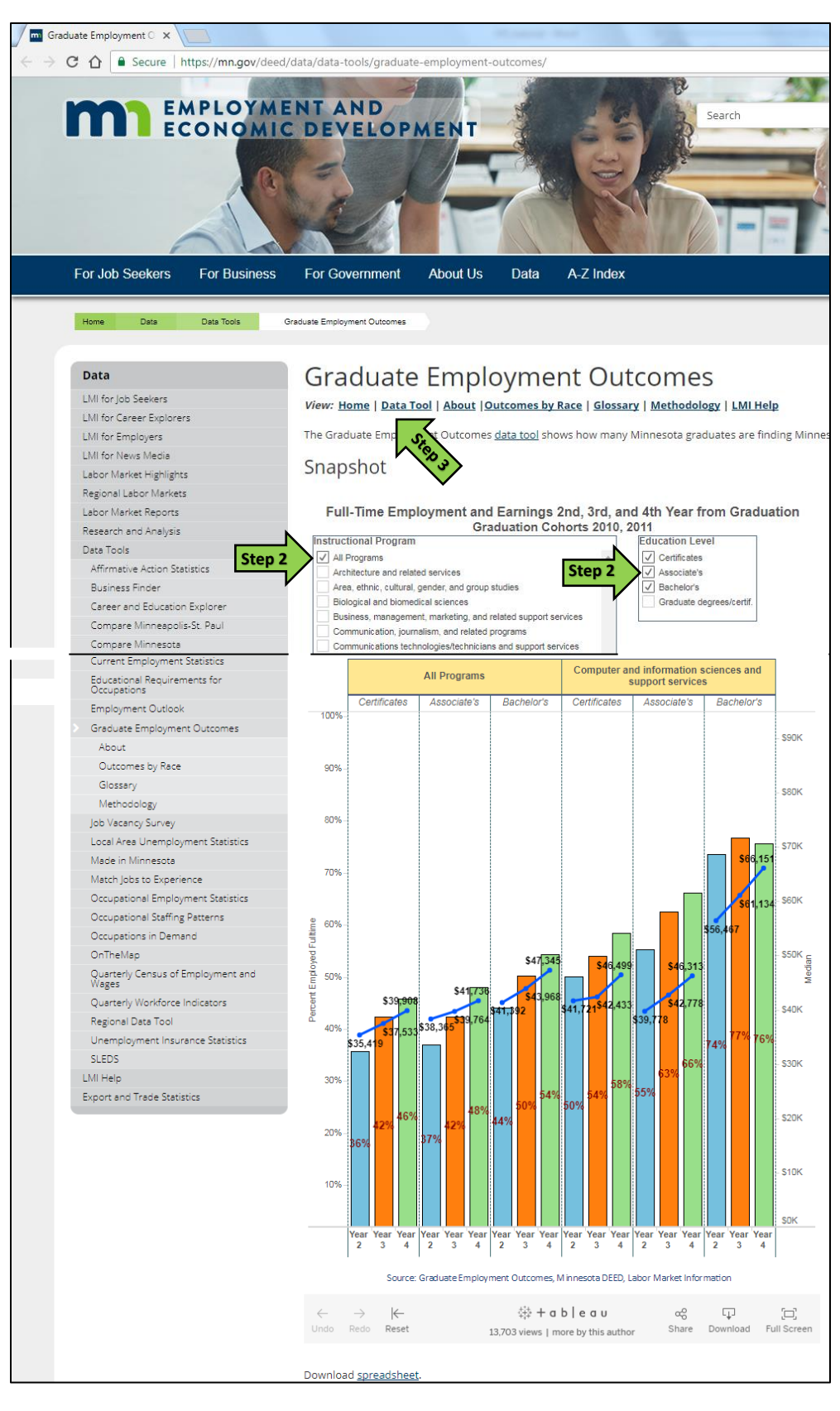

The Graduate Employment Outcomes (GEO) tool shows how many recent Minnesota graduates found jobs with Minnesota employers after graduation. The dataset also shows the median wages earned and the top industries where graduates found jobs.

Users can search by year, location, award type, institution type, and instructional program. Reports are updated with a new cohort of graduates each year.

#### Who will use the tool?

- Prospective students, to set realistic expectations for employment and wages following graduation in a specific program;
- Parents and career counselors, to help students explore prospects for employment and earnings as they plan their education;
- Education program planners interested in more closely aligning program offerings to labor market demand; and
- Policy makers interested in identifying potential under-supply or over-supply of skilled labor in strategic sectors of the economy or evaluating the state's returns on investments in higher education.

**Step 2:** The "Snapshot" tool offers a quick look at the percentage of graduates who found full-time employment and median annual wages by program (i.e. "Computer and information sciences and support services") and award level (i.e. certificates, associate's, bachelor's, or graduate degrees).

**Step 3**: Click on the "Data Tool" link to access the full-featured GEO tool:

For additional help, contact your **DEED Regional Analyst**: <u>http://mn.gov/deed/data/regional-Imi/index.jsp</u>

## EMPLOYMENT AND ECONOMIC DEVELOPMENT

#### Step 3: Click on "Data Tool" (https://apps.deed.state.mn.us/lmi/etd/Results.aspx)

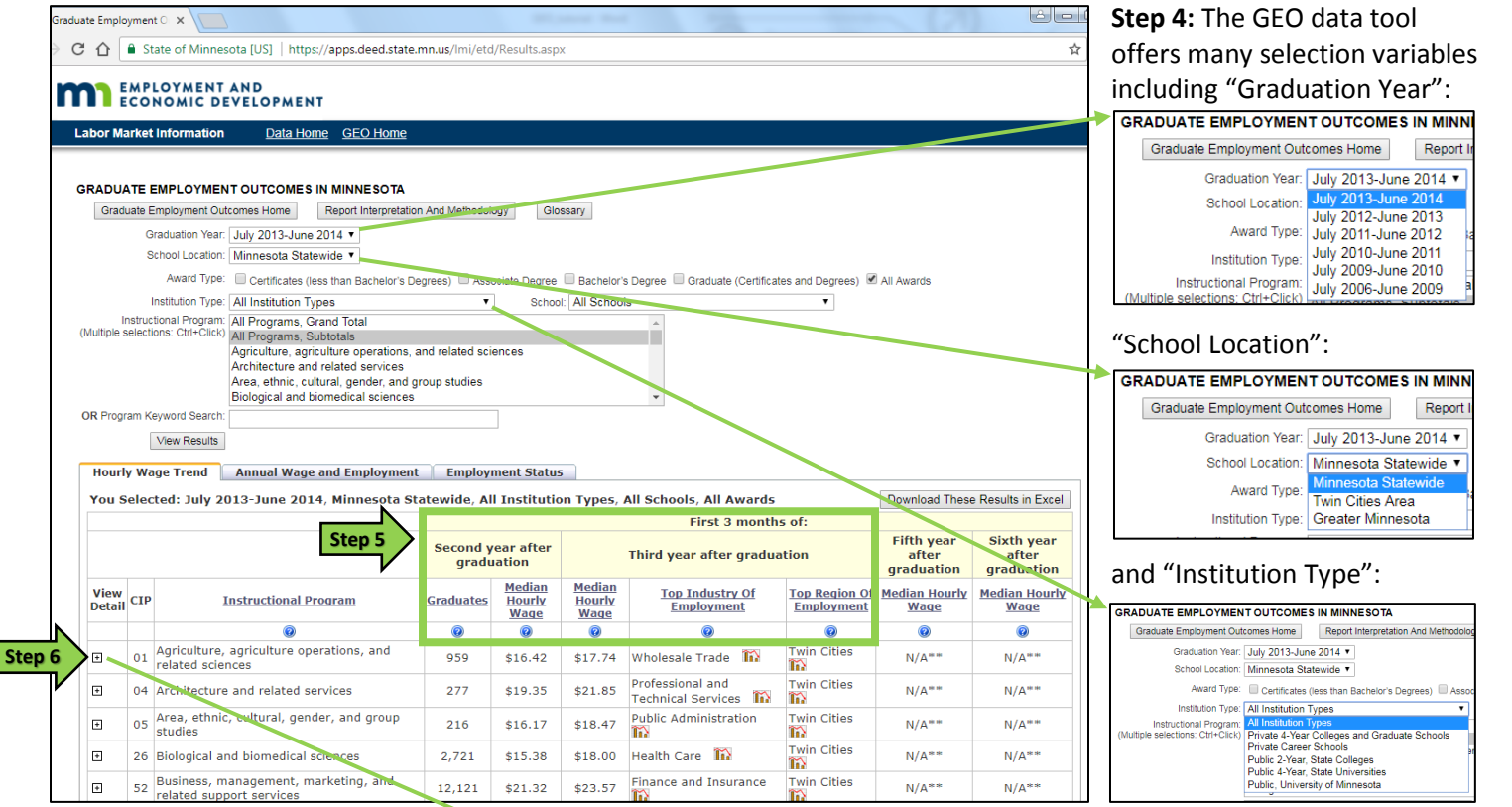

**Step 5:** The data in the table displays employment outcomes for graduates including the number of graduates, median hourly wages, top industry of employment, and top region of employment.

**Step 6:** Click on the [+] button next to an instructional program to display the detailed list of programs.

**Step 7:** Click on the checkboxes for various award levels, including:

- Certificates
- Associate Degree
- Bachelor's Degree
- Graduate Certificates and Degrees
- All Awards
- Click on "View Results" button.

**Step 8:** Select an "Instructional Program" from the dropdown menu. \* to select multiple areas, hold down the "Ctrl" key on your keyboard

Click on "View Results" button.

Step 9: Select a specific "School" from the dropdown menu and click on "View Results".

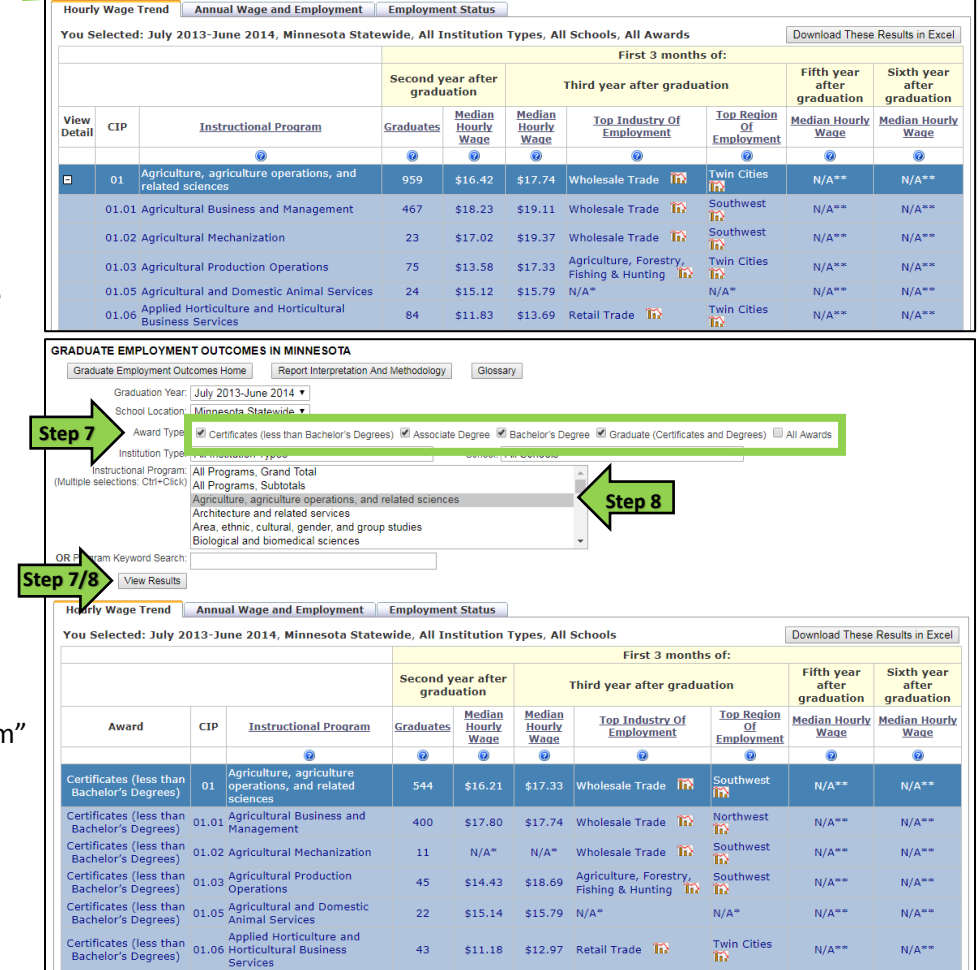

## EMPLOYMENT AND ECONOMIC DEVELOPMENT

| RADUATE EMPLOYME                               | NT OU                 | тсог     | MES IN MINNESOTA                                                    |                  |                 |                          |                                           |                  |                |                   |
|------------------------------------------------|-----------------------|----------|---------------------------------------------------------------------|------------------|-----------------|--------------------------|-------------------------------------------|------------------|----------------|-------------------|
| Graduate Employment Ou                         | utcomes               | Home     | Report Interpretation And Methodo                                   | logy Glo         | ssary           |                          |                                           |                  |                |                   |
| Graduation Year                                | Uly 2                 | 2013-    | June 2014 🔻                                                         |                  |                 |                          |                                           |                  |                |                   |
| School Location                                | Minne                 | esota    | Statewide •                                                         |                  |                 |                          |                                           |                  |                |                   |
| Award Type                                     | : 🗹 Ce                | ertifica | tes (less than Bachelor's Degrees) 🕑 Ass                            | ociate Degree    | Bachelor        | s Dearee 🗹               | Graduate (Certificates an                 | d Degrees) 🔲 A   | II Awards      |                   |
| Institution Type                               | Public                | c 2-Ye   | ear. State Colleges                                                 | Schoo            | I: Anoka-Ra     | amsev Com                | munity College                            | •                |                |                   |
| Instructional Program                          | : All Pro             | ogran    | ns, Grand Total                                                     |                  | All Schoo       | ls                       | , ,                                       |                  |                |                   |
| Multiple selections: Ctrl+Click                | <sup>()</sup> All Pro | ogran    | ns, Subtotals                                                       |                  | Academy College |                          |                                           |                  |                |                   |
|                                                | Agricu                | ulture   | , agriculture operations, and related sc<br>a and related services  | iences           | Alexandri       | a Technical              | and Community College                     |                  |                |                   |
|                                                | Area                  | ethni    | c. cultural, gender, and group studies                              |                  | American        | Academy o                | f Acupuncture and Orier                   | ntal Medicine    |                |                   |
|                                                | Biolog                | gical a  | and biomedical sciences                                             |                  | American        | Indian Opp               | ortunities Industrializatio               | n                | 1              |                   |
| OR Program Keyword Search                      |                       |          |                                                                     |                  | Anoka-Ra        | imsey Com                | unity College                             | •                | Step 9         |                   |
| tep 9 View Results                             | 1                     |          |                                                                     |                  | Argosy U        | niversity/Twi            | n Cities                                  |                  |                |                   |
|                                                |                       |          |                                                                     |                  | Art Institu     | tes Internati            | onal Minnesota                            |                  |                |                   |
| Hourly Wage Trend                              | Ann                   | ual V    | Vage and Employment Employ                                          | ment Status      | Avalon So       | college<br>chool of Cos  | metology                                  |                  |                |                   |
| You Selected: July 2                           | 013-J                 | une      | 2014, Minnesota Statewide, P                                        | ublic 2-Yea      | r Aveda Ins     | stitute Minne            | apolis                                    |                  | Jownload Those | Pocults in Excol  |
| College                                        |                       |          |                                                                     |                  | Bemidji S       | tate Univers             | ity<br>Ilogo                              |                  | Jownload These | Results III Excer |
|                                                |                       |          |                                                                     |                  | Bethel Se       | minary                   | llege                                     |                  |                |                   |
|                                                |                       |          |                                                                     | Second y         | e Bethel Un     | iversity                 |                                           |                  | Fifth year     | Sixth year        |
|                                                |                       |          |                                                                     | gradu            | a Brainco-N     | linneapolis :<br>College | School of Advertising De                  | sign             | graduation     | graduation        |
|                                                | View                  |          |                                                                     |                  | CenterPo        | int Massage              | and Shiatsu Therapy S                     | chool & Clinic 👻 | Median         | Median Hourly     |
| Award                                          | Detail                | CIP      | Instructional Program                                               | <u>Graduates</u> | Hourly<br>Wage  | Hourly<br>Wage           | Employment                                | Of<br>Employment | Hourly Wage    | Wage              |
|                                                |                       |          | 0                                                                   | 0                | 0               | 0                        | Q                                         | 0                | 0              | 0                 |
| Certificates (less than<br>Bachelor's Degrees) | Ŧ                     | 52       | Business, management,<br>marketing, and related support<br>services | 31               | \$16.00         | \$16.89                  | N/A* Step to                              | Twin Cities      | N/A**          | N/A**             |
| Associate Degree                               | Ð                     | 52       | Business, management,<br>marketing, and related support<br>services | 98               | \$17.14         | \$18.86                  | Manufacturing                             | Twin Step 1      | N/A**          | N/A**             |
| Certificates (less than<br>Bachelor's Degrees) | Ŧ                     | 11       | Computer and information<br>sciences and support services           | 11               | N/A*            | N/4*                     | N/A*                                      | N/A*             | N/A**          | N/A**             |
| Associate Degree                               | Ŧ                     | 11       | Computer and information sciences and support services              | 29               | \$16.19         | \$19.75                  | Professional and<br>Technical<br>Services | Twin Cities      | N%4**          | N/A**             |
| Associate Degree                               | ÷                     | 14       | Engineering                                                         | 11               | N/A*            | N/A*                     | N/A*                                      | N/A*             | N/A**          | N/A**             |
| Associate Degree                               | ÷                     | 15       | Engineering technologies and<br>engineering-related fields          | 13               | N/A*            | N/A*                     | N/A*                                      | Twin Cities      | N/A**          | N/A**             |

#### **Step 10:** Click on the chart icon to see the "Top industries of Employment" for recent graduates.

**Step 11:** Click on the chart icon to see the "Top Regions of Employment" for graduates.

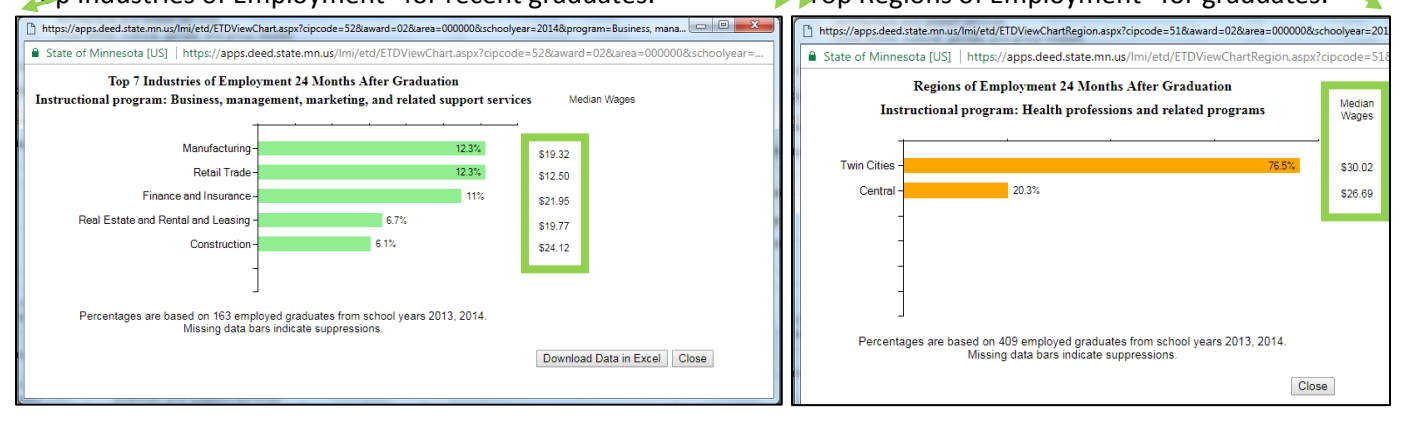

# **Step 12:** Click on the "Annual Wage and Employment" tab to see details on median annual wage and full-time, year-round employment.

| Hourly Wage                                          | e Trend        | / 20 | Annual Wage and E                                                         | mployment        | Employment                                                          | Status<br>2-Year S                            | state Colleges                                                      | Anoka-Ramsey (                                                                    | Community                                                           |                          |                                                                         |                         |
|------------------------------------------------------|----------------|------|---------------------------------------------------------------------------|------------------|---------------------------------------------------------------------|-----------------------------------------------|---------------------------------------------------------------------|-----------------------------------------------------------------------------------|---------------------------------------------------------------------|--------------------------|-------------------------------------------------------------------------|-------------------------|
| College                                              | u. sur         | 1    | N                                                                         | incolu ou        | atemate, rubite                                                     | 2 1001,0                                      | fute coneges,                                                       | Alloka Rulliscy                                                                   | connuncy                                                            | Downloa                  | d These Results                                                         | in Excel                |
| rep                                                  |                |      |                                                                           |                  | Se                                                                  | r After Gradua                                | Third Year After<br>Graduation                                      |                                                                                   | Fourth Year After<br>Graduation                                     |                          |                                                                         |                         |
| Award                                                | View<br>Detail | СІР  | Instructional<br>Program                                                  | <u>Graduates</u> | Employed Grads<br>(With Reported<br>Wages in MN)<br>During The Year | <u>Annual</u><br><u>Median</u><br><u>Wage</u> | Percent of<br>Employed<br>Grads Working<br>Full-Time Year-<br>Round | Percent of<br>Employed Grads<br>Working Part-<br><u>Time and/or</u><br>Seasonally | Percent of<br>Employed<br>Grads Working<br>Full-Time Year-<br>Round | Annual<br>Median<br>Wage | Percent of<br>Employed<br>Grads<br>Working Full-<br>Time Year-<br>Round | Annua<br>Mediar<br>Wage |
|                                                      |                |      | 0                                                                         | 0                | 0                                                                   | 0                                             | 0                                                                   | 0                                                                                 | 0                                                                   | 0                        | 0                                                                       | 0                       |
| Certificates<br>(less than<br>Bachelor's<br>Degrees) | ÷              | 52   | Business,<br>management,<br>marketing, and<br>related support<br>services | 31               | 28                                                                  | \$28,240                                      | 46%                                                                 | 54%                                                                               | N/A**                                                               | N/A**                    | N/A**                                                                   | N/A**                   |
| Associate<br>Degree                                  | ÷              | 52   | Business,<br>management,<br>marketing, and<br>related support<br>services | 98               | 90                                                                  | \$30,933                                      | 48%                                                                 | 52%                                                                               | N/A**                                                               | N/A**                    | N/A**                                                                   | N/A*                    |
| Certificates<br>(less than<br>Bachelor's<br>Degrees) | ÷              | 11   | Computer and<br>information<br>sciences and<br>support services           | 11               | Less than 10*                                                       | N/A*                                          | N/A*                                                                | N/A*                                                                              | N/A**                                                               | N/A**                    | N/A**                                                                   | N/A*'                   |
| Associate<br>Degree                                  | ÷              | 11   | Computer and<br>information<br>sciences and<br>support services           | 29               | 24                                                                  | \$38,032                                      | 54%                                                                 | 46%                                                                               | N/A**                                                               | N/A**                    | N/A**                                                                   | N/A**                   |

**Step 13:** Click on the "Employment Status" tab to see the percent of graduates with reported wages in Minnesota and the percent continuing their education in Minnesota.

| ou Selected: July 201<br>ollege                | 3-June         | 201 | 4, Minnesota Statew 3                                            | rear, State Colleges, Anoki                    | a-Ramsey Community                                                                  | Download These Results in Exc |  |  |
|------------------------------------------------|----------------|-----|------------------------------------------------------------------|------------------------------------------------|-------------------------------------------------------------------------------------|-------------------------------|--|--|
|                                                |                |     | A Y A                                                            | Second Year After Graduation                   |                                                                                     |                               |  |  |
| Award                                          | View<br>Detail | CIP | In Steven                                                        | Percent Graduates With<br>reported Wages in MN | Percent Graduates<br>Continuing Education in MN<br>and Not Found in Wage<br>Records | Employment Outcome<br>Unknown |  |  |
|                                                |                |     | <b>1</b> 0                                                       | 0                                              | 8                                                                                   | 0                             |  |  |
| Certificates (less than<br>Bachelor's Degrees) | Ŧ              | 52  | Business, management, marketing,<br>and related support services | 90.3%                                          | 0%                                                                                  | 9.7%                          |  |  |
| Associate Degree                               | Ŧ              | 52  | Business, management, marketing,<br>and related support services | 91.8%                                          | 3.1%                                                                                | 5.1%                          |  |  |
| Certificates (less than<br>Bachelor's Degrees) | ٠              | 11  | Computer and information sciences<br>and support services        | N/A*                                           | N/A*                                                                                | N/A*                          |  |  |
| Associate Degree                               | ٠              | 11  | Computer and information sciences<br>and support services        | 82.8%                                          | 6.9%                                                                                | 10.3%                         |  |  |
| Associate Degree                               | E              | 14  | Engineering                                                      | N/A*                                           | N/A*                                                                                | N/A"                          |  |  |
| Associate Degree                               | ٠              | 15  | Engineering technologies and<br>engineering-related fields       | 92.3%                                          | 0%                                                                                  | 7.7%                          |  |  |
| Associate Degree                               | ٠              | 51  | Health professions and related<br>programs                       | 94.9%                                          | 1.3%                                                                                | 3.8%                          |  |  |
| Associate Degree                               | ÷              | 24  | Liberal arts and sciences, general<br>studies and humanities     | 85%                                            | 4.4%                                                                                | 10.6%                         |  |  |
| Associate Degree                               | F              | 50  | visual and performing arts                                       | 94.7%                                          | 5.3%                                                                                | 0%                            |  |  |